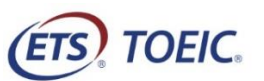

## <受験者用>【TOEIC Bridge<sup>®</sup> Listening & Reading IPテスト(オンライン)受験の手順】

| STEP1                                                                                                    | STEP2                                                                                                   | STEP3                                                                                                    |
|----------------------------------------------------------------------------------------------------|----------------------------------------------------------------------------------------------------|----------------------------------------------------------------------------------------------------|
| 1.「TOEIC Bridge Listening & Reading IPテスト(オンライン)、受験用のURL」にアクセスしてください。                                                                                                    | 1. アンケートに回答                                                                                             | 1.「受験のしおり」の                                                                                                    |
| 2. 必要事項を選択・入力してログインボタンをクリック。<br>【各項目について】                                                                                                    | 2. 回答後、Authorization Codeを確認                                                                            | ETS, TOEIC.                                                                                                    |
| ■学部<br>所属学部を選択してください。                                                                                                    | ETS TOEIC. ログアウト                                                                                        |                                                                                                    |
| ■ID/パスワード<br>ID:学生証に記載されている学籍番号10桁半角数字(ハイフンなし)を入力してください。                                                                                                    | 利用規約   ブライバシーボリシー                                                                                       | TOEIC <sup>®</sup> Program <1<br>テスト受験前の確認内容                                                                                                    |
| パスワード:生年月日8桁半角数字を入力してください。                                                                                                    |                                                                                                    |                                                                                                    |
| ETS, TOEIC.                                                                                                    | テスト受験前の確認内容                                                                                             |                                                                                                    |
| 利用規約 ブライバシーポリシー                                                                                                    | テストの受験に必要なあなたのAuthorizationコードは以下の通りです。<br>メモ第にひかえて、忘れないようにしてください。                                      | 次の画面からテストが開始されます。<br>以下の確認内容を必ずお読みいただ                                                                                                    |
| TOEIC <sup>®</sup> Program <ipテスト(オンライン)>受験者サイト</ipテスト(オンライン)>                                                                                                    | 116637424                                                                                               | 1. Authorizationコード<br>上記Authorizationコードはテフ                                                                                                    |
| ログイン                                                                                                    | 次の画面からテストが開始されます。<br>以下の確認内容を必ずお読みいたたいた上で次の画面に進んでください。                                                  | メモ等にひかえて、忘れないよ<br>2. 受験のしおり<br>受験の前に以下の受験のしお                                                                                                    |
| 学部 選択してください *                                                                                                    | 1. Authorizationコード<br>上記Authorizationコードはテストの受験に必要なコードになります。次の画面で入力いただきますので<br>メモ第にひかえて、忘れないようにしてください。 |                                                                                                    |
|                                                                                                    | 2. 受験のしおり<br>受験の前に以下の受験のしおりを必ずご確認にださい。                                                                  |                                                                                                    |
| バスワード                                                                                                    | 受験のしおりを見る                                                                                               |                                                                                                    |
|                                                                                                    | Authorizationコードをひかえて、受験のしおりを確認された方は<br>以下のボタンを押してテストの受験を開始してください。                                      |                                                                                                    |
| レフィンカルビンパイン<br>以下38点を選択あよび入力の上、ログインボタンを押してください。                                                                                                    | 受験する                                                                                                    |                                                                                                    |
| <ul> <li>プルダウンメニューからあなたの「所属学部」を選択してください。</li> <li>・ID</li> <li>学生証に記載されている学籍番号を入力してください(10桁の半角数字・-ハイフン除く)。</li> <li>学籍番号がわからない場合は、以下「所属学部の事務部」にお問い合わせください。</li> <li>TEL:06-4307-3047 E-mail:rikoh-kym@itp.kindai.ac.jp</li> <li>平 日 9:00~17:30 土曜日 9:00~12:00</li> <li>・パスワード(初回ログイン時)</li> <li>あなたの生年月日(西暦)を入力してください(8桁半角数字)。</li> <li>(例)1999年1月1日の場合、→ 19990101 と入力</li> <li>なお、パスワードをすでに変更されている場合は、竣下の問い合わせ先までご連絡ください。</li> </ul> | 【注意】<br>Authorization Codeは、受験時および結果確認時に必要になるので<br>メモを取るなどして、忘れずに把握しておいてください。                           | <section-header><section-header><section-header><section-header><section-header><section-header><list-item><section-header><section-header><section-header></section-header></section-header></section-header></list-item></section-header></section-header></section-header></section-header></section-header></section-header> |
| 3. パスワードを変更する                                                                                                    |                                                                                                    |                                                                                                    |
| ETS TOEIC. ログアウト                                                                                                    |                                                                                                    | O (MATEO O METRICK, 4), AL OLIVER MALLOC, MEMO-ONIMAN                                                                                                    |
| 利用規約   ブライバシーボリシー                                                                                                    |                                                                                                    | 1                                                                                                    |
| TOEIC <sup>®</sup> Program <ipテスト(オンライン)> 受験者サイト</ipテスト(オンライン)>                                                                                                    |                                                                                                    |                                                                                                    |
| PW設定フォーム                                                                                                    |                                                                                                    |                                                                                                    |
| 必要事項をご入力の上、送信ボタンを押してください。                                                                                                    |                                                                                                    |                                                                                                    |
| バスワード *<br>(確認用)<br>英数記号から2種類以上、8文字以上16文字以下                                                                                                    |                                                                                                    |                                                                                                    |
| 送信                                                                                                    |                                                                                                    |                                                                                                    |
| 【注意】<br>変更したパスワードは、再ログインおよび結果確認時に必要になるので<br>忘れずに把握しておいてください。                                                                                                    |                                                                                                    |                                                                                                    |

一般財団法人国際ビジネスコミュニケーション協会

※実際の画面と異なる場合がございます。

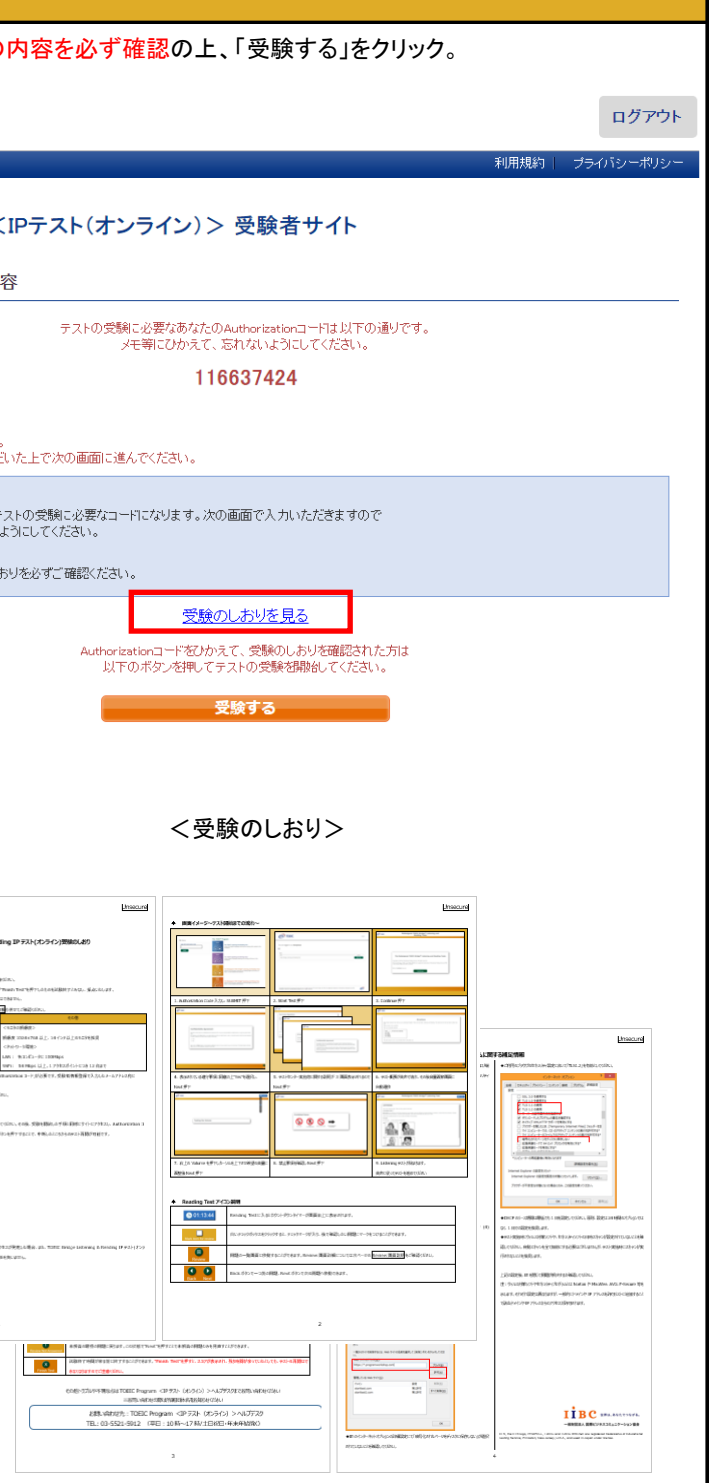

| STEP4                                                                                                    | STEP5                                                                                                    |                                                                                                    |
|----------------------------------------------------------------------------------------------------|----------------------------------------------------------------------------------------------------|----------------------------------------------------------------------------------------------------|
| 1. テスト受験サイト上で再度Authorization Codeを入力し、「SUBMIT」をクリック。                                                                                                    | 1. 大学より連絡された結果開始確認可能日以降に「TOEIC Bridge Listening & Reading IPテスト                                                                                                    | 4. ご自身のテスト結果をご確認ください。                                                                                                    |
| ETS, TOEIC.                                                                                                    | (オンライン)結果確認用のURL」にアクセスしてくたさい。<br>(https://area18.smp.ne.jp/area/p/nasj9obojk0lbngkh7/dbV88j/login.html)                                                                                                    | ETS TOEIC. ログアウト                                                                                                    |
| Login with Authorization Code       ToE/C         Submit       Ustaning and Reading Test         Assess the English-language listening and reading skills needed in the workplace                                                                                                    | <ol> <li>2. 必要事項を入力してログインボタンをクリック。</li> <li>【各項目について】</li> <li>■Authorization コード</li> <li>テスト受験時に使用したAuthorization Codeを入力してください。</li> </ol>                                                                                                    | TOEIC <sup>®</sup> Program <ipテスト(オンライン)> 受験者サイト<br/>テスト結果<br/>Tottation 74-74-ビー・シー(実施)</ipテスト(オンライン)>                                                                                                    |
| TOEKC<br>site in the tots<br>seese English-language speaking and Writing Tests<br>Assess English-language speaking and writing proficiency in the workplace<br>TOEKC<br>Broker                                                                                                    | ■パスワード<br>テスト受験時にご自身で変更されたパスワードを入力してください。<br>です、TOEIC.                                                                                                    | Text date 2019/12/13 Name 国际大部 Cate of birth 2000/10/5 Registration number Crosspicode                                                                                                    |
| 11511516       The Redesigned TOEIC Bridge® Listening and Reading Tests         Image: State State Sta | 利用規約 フライバシーボリット<br><i>TOEIC</i> <sup>@</sup> Program <ipテスト(オンライン)> 受験者サイト</ipテスト(オンライン)>                                                                                                    | Listening         Reading         TestRap?           40         30         70                                                                                                    |
| Mining Tests<br>P<br>Mesure the everyday, speaking and writing English proficiency of basic- to<br>intermediate-level learners                                                                                                    | ログイン<br>パスワード再発行はこちら<br>Authorizationコード                                                                                                    | These online scores are intended for your informational use only.<br>This page is not valid for transmission of scores to an institution.                                                                                                    |
| 以降テストが開始されます。<br>テスト画面の詳細につきましては「受験のしおり」をご確認ください。                                                                                                    | バスワード<br>ログイン                                                                                                    | 5.「テスト結果印刷」をクリックするとこ自身のテスト結果をPDF形式で<br>印刷いただくことができます。必要に応じてPDFファイルを保存願います。                                                                                                    |
| 2. テストがすべて終了すると下記画面が表示されます。「Next」をクリックし、<br>テスト結果を確認してください。                                                                                                    | ※結果確認開始日より約1ヶ月経過後、結果の確認ができなくなりますのでご注意ください                                                                                                    | TOEIC Bridge <sup>®</sup> Listening & Reading Tests<br>Institutional Program (IP) online<br>テスト結果                                                                                                    |
|                                                                                                    | 3.「テスト結果確認」をクリック                                                                                                    | restatutori (2514-5) アイ・アイ・ビー・シー(実施)<br>Test data (ウスト軍第53) 2019/12/13<br>Name (5:5) KOKUSAI TARO                                                                                                    |
| Congratulations!<br>You have completed the Redesigned <i>TOEIC</i> ® Bridge Listening and Reading tests.                                                                                                    | FOEIC Program <ipテスト(オンライン)> 受験者サイト         F2,1種別       TOEID Bridge Listening &amp; Reading Test         申込留号       OBLR000027         実施団体る       アイ・アイ・ビー・シー(実施)         F2,1実施終7日       2019年12月13日         交換者(解IE)S##WR       2019年12月13日         受診情報       2019年12月13日</ipテスト(オンライン)> | Date of such (金専月田)         2000/10/5           Registration number (学校協問)         Congroup (学校協問)           Orage code (学校国)         Congroup (学校Lishening & Reading Tests Results :           Your TOEIC Bridge <sup>®</sup> Lishening & Reading Tests Results :         ListENING           Your TOEIC Bridge <sup>®</sup> Lishening & Reading Tests Results :         ListENING A Capture 2014           Your TOEIC Bridge <sup>®</sup> Lishening & Reading Tests Results :         ListENING A Capture 2014           Your TOEIC Bridge <sup>®</sup> Lishening & Reading Tests Results :         ListENING A Capture 2014           Your TOEIC Bridge <sup>®</sup> Lishening & Reading Tests Results :         Extension 1000 (Sampa Capture 2014)           Your Your Your Your Your Your Your Your |
| S. スコアを確認し「Exit」で終了してください。     TORC Your Redesigned <i>TOEIC®</i> Bridge Listening and Reading Results:                                                                                                    | 氏名(准字)     国際 太郎       氏名(力-マ字)     ユウサイ クロウ       氏名(ローマ字)     KORUSAI TARO       性別     男性       生年月日     2000年10月5日       メールアドレス     nishiharsRibc-skobslors       炭解音号     アスト結果確認                                                                                                    | Abilities Measured         Parcent Correct of<br>Abilities Measured         Percent Correct of<br>Abilities Measured         Percent Correct of<br>Abilities Measured           Return 10 - 0100-010-010-010-010-010-010-010-0                                                                                                    |
| Listening Reading Total<br>15 17 32                                                                                                    |                                                                                                    | UBC 公式サイト https://www.ibc.global.org  Fiberaha for intervative of basics of angularist factorized Testing Envise, Process, New Jessy, U.S.A. end usef in Japan under Kanasa  VEEC BROOD is regularist factorized Testing Envise, Process, New Jessy, U.S.A. end usef in Japan under Kanasa                                                                                                    |
| These online scores are intended for your informational use only.<br>This page is not valid for transmission of scores to an institution.                                                                                                    |                                                                                                    |                                                                                                    |

**IIBC**世界は、あなたでつながる。 一般財団法人国際ビジネスコミュニケーション協会